## MANUAL

# **OFFICE 365 PENGGUNA**

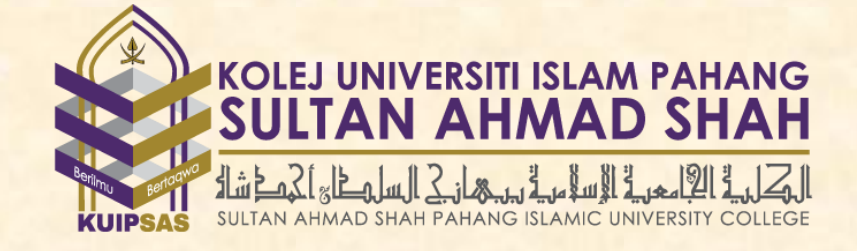

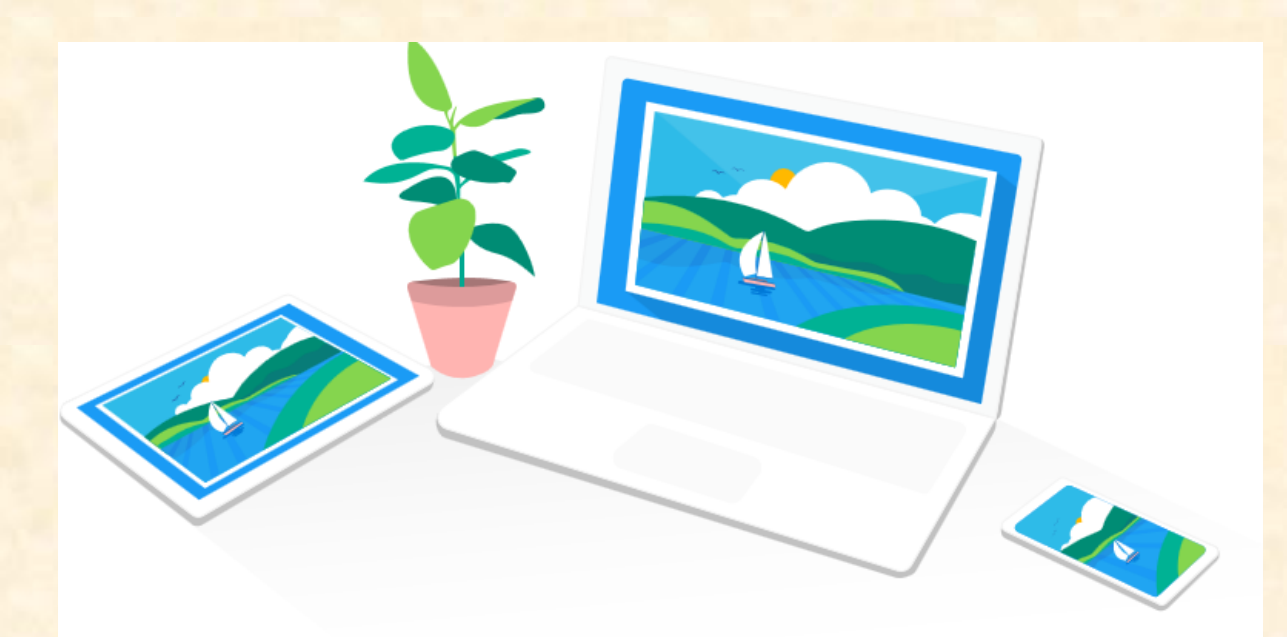

## Isi Kandungan

| Mo | dul 1:                 | Pengenalan kepada Office 365                            | ł |
|----|------------------------|---------------------------------------------------------|---|
| Ν  | <mark>/lengak</mark> t | ifkan akaun Office 365                                  | ł |
| Ν  | /lenjelaj              | ah Office 365                                           | ; |
| Ν  | /lemasa                | ng perisian7                                            | , |
| Mo | dul 2:                 | Penggunaan Office Online (Word, PowerPoint dan OneNote) | , |
| P  | engena                 | lan                                                     | ' |
| Ν  | Aicrosof               | t Word Online                                           | , |
|    | Simpa                  | n Dokumen yang telah dicipta dan dikemaskini            | 3 |
|    | Kongs                  | i dokumen dalam talian                                  | ) |
|    | Menyu                  | unting Dokumen Word                                     | ) |
|    | Menyu                  | unting Dokumen Bersama Pengguna Lain                    | ) |
|    | Menar                  | nbah header atau footer                                 | ) |
|    | Menar                  | mbah bilangan muka surat                                | ) |
|    | Menca                  | ari dan menggantikan teks                               | - |
|    | Mence                  | etak dokumen Word Online                                |   |
| Ν  | Aicrosof               | t PowerPoint Online                                     | 2 |
|    | Memil                  | ih tema12                                               | 2 |
|    | Pilih su               | usun atur untuk slaid anda                              | 2 |
|    | Menar                  | nbah gambar12                                           | 2 |
|    | Menar                  | mbah Animasi Peralihan pada slaid13                     | ; |
|    | Melak                  | ukan Pembentangan Slaid13                               | ; |
|    | Kongs                  | ikan Slaid anda secara dalam talian14                   | ŀ |
|    | Cetak                  | slaid anda14                                            | ŀ |
| Ν  | Aicrosof               | t OneNote15                                             | ; |
|    | Mewu                   | judkan notebook baharu                                  | ; |
|    | Taip at                | au tulis nota menggunakan pelayar15                     | ; |
|    | Menar                  | nbah Gambar16                                           | ; |
|    | Menar                  | mbah jadual                                             | 5 |
|    | Menar                  | nbah Bilangan Muka Surat                                | , |
|    | Menar                  | mbah Seksyen                                            | 3 |
|    | Menyi                  | mpan nota-nota anda18                                   | 3 |

| Kongsi nota OneNote atas talian                                              | 18 |
|------------------------------------------------------------------------------|----|
| Menggunakan OneNote bersama Pengguna Lain                                    | 19 |
| Modul 3:Penggunaan Laman SharePoint dan OneDrive                             | 19 |
| SharePoint Online                                                            | 19 |
| Mewujudkan laman SharePoint                                                  | 19 |
| OneDrive                                                                     | 23 |
| Mewujudkan folder baharu pada OneDrive                                       | 24 |
| Memuat naik dokumen ke dalam OneDrive                                        | 25 |
| Kongsi dokumen atau folder anda                                              | 25 |
| Ikut dokumen yang penting bagi anda                                          | 27 |
| Cari dokumen dan laman yang penting bagi anda                                | 28 |
| Pengurusan privasi dokumen                                                   | 29 |
| Modul 4: Penggunaan Outlook Web App untuk Emel dan Kalendar                  | 30 |
| Pengenalan Outlook Web App untuk Office 365                                  | 30 |
| Notifikasi, navigasi dan tetapan                                             | 30 |
| Penggunaan Emel                                                              | 30 |
| Menghantar Emel                                                              | 30 |
| Melihat Senarai Emel yang dihantar                                           | 32 |
| Modul 6: Menukar Tetapan Akaun seperti Kata Laluan atau Bahasa di Office 365 | 32 |
| Mengubah Kata Laluan                                                         | 32 |
| Menukar Bahasa Office 365                                                    | 33 |

## Modul 1: Pengenalan kepada Office 365

Office 365 merupakan sebuah pakej perisian yang menawarkan perkhidmatan untuk menguruskan e-mel, kalendar, kenalan, dokumen, mesyuarat dalam talian, laman web awam dan banyak lagi. Bagi pelajar, mereka boleh menikmati kemudahan yang ditawarkan oleh Office 365 secara percuma sekira nya institusi mereka membuat langganan. Institusi pendidikan yang diiktiraf boleh melanggan pakej pendidikan Office 365 secara percuma atau pun pada kadar yang sangat murah. Terdapat pelbagai kemudahan yang ditawarkan bagi pakej pendidikan Office 365. Antaranya ialah:

- Pakej Perisian Office atas Talian (Word, Excel, PowerPoint dan lain-lain)
- Perkongsian dan storan fail atas talian (1TB bagi setiap pelajar)
- Emel bertaraf pakej perniagaan berkapasiti 50GB bagi setiap pelajar yang dilengkapi fungsi kalendar dan direktori
- Mesyuarat atas talian tanpa had (beserta sidang video HD)
- Laman Intranet diantara rakan dalam institusi yang sama
- Laman Sosial diantara rakan dalam institusi yang sama

Bahagian seterusnya akan menunjukkan bagaimana para pelajar boleh mula menggunakan perisian Office 365 setelah institusi mereka melanggan pakej pendidikan Office 365.

#### Mengaktifkan akaun Office 365

 Mula-mula, pergi ke portal Office 365 melalui pelayar sesawang (seperti Internet Explorer, Google Chrome dan lain-lain) dan masukkan pautan tersebut: http://portal.office.com/

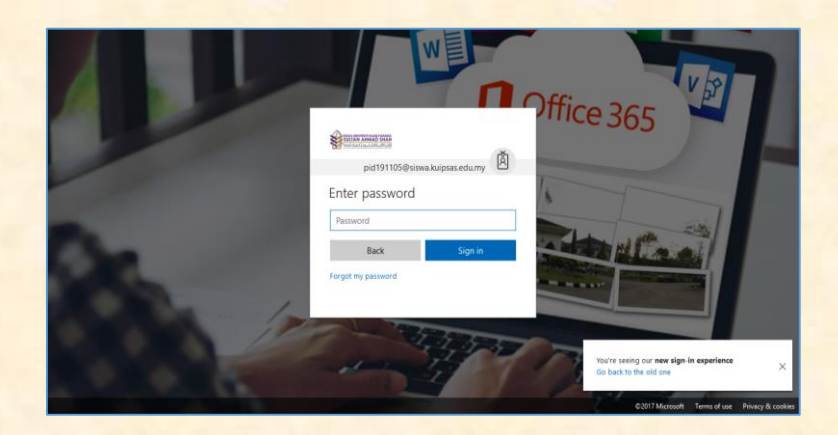

- 2. Kemudian, daftar masuk dengan menggunakan ID pengguna dan kata laluan sementara yang diberikan oleh sekolah anda. Pada kali pertama anda mendaftar masuk, anda akan diminta untuk mengubah kata laluan anda.
- 3. Bagi pelajar tetapan akaun pelajar adalah login : <u>nomatrik@siswa.kuipsas.edu.my</u> dan katalaluan : akan diberi melalui email pendaftaran pelajar di Sistem Ekampus.
- 4. Jika terlupa katalaluan sila reset katalaluan di https://plu.sh/reset.

|            | SUILINN ARMAN SHAR                                                                                                    |
|------------|----------------------------------------------------------------------------------------------------|
| Office 365 | Update your password                                                                                                    |
|            | nou nees to ligitade your password because was is the initial time you are signing in, or because your password has weplied. |
|            | Current password New password                                                                                                |
|            | Confirm password                                                                                                    |
|            | Update password and sign in                                                                                                  |
|            |                                                                                                    |

5. Setelah mengubah kata laluan, anda perlu log masuk semula ke dalam portal Office 365 dengan menggunakan kata laluan yang baharu.

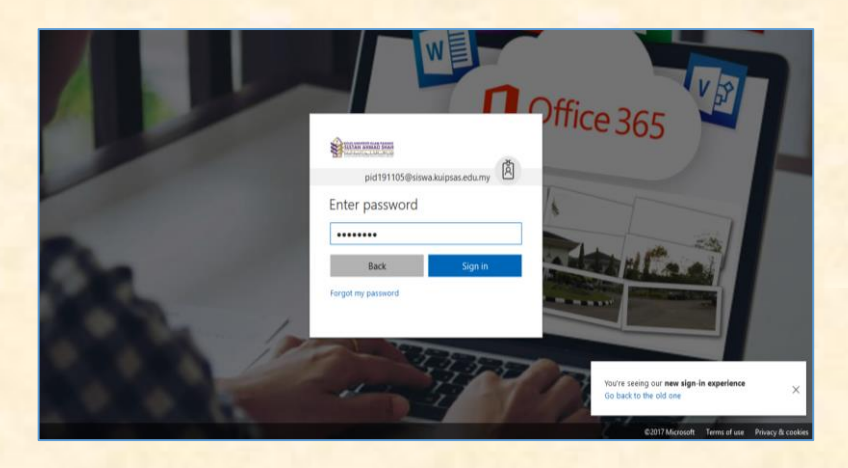

6. Berikut merupakan laman utama bagi Office 365 setelah log masuk ke akaun anda.

| ш | Office 365                                              |                    | 🔺 🗳 <b>?</b> Ezat Akarudim S 🔮    | 3 |
|---|---------------------------------------------------------|--------------------|-----------------------------------|---|
|   | Good morning, Ezat Akarudim                             |                    | , Search online documents         | Î |
|   | Apps                                                    |                    | Install Office apps               | I |
|   | 💽 Mail 🝊 OneDrive 👹 Word                                | 🚺 Excel 🕼          | PowerPoint 🚺 OneNote 🚺 SharePoint | L |
|   | 🛐 Teams 💽 Sway                                          |                    |                                   | L |
|   | Explore all your apps $\Rightarrow$                     |                    |                                   | L |
|   | Documents                                               |                    | → Upload and Open New             |   |
|   | Recent Pinned Shared with me Discover                   |                    | EI                                |   |
|   | D Name                                                  | Last opened by you | Sharing Activity                  |   |
|   | Document<br>kulpsamy-my sharepoint.com = = Documents    | Nov 19             | $\mu^0$ Shared                    |   |
|   | Presentation<br>kupsaimy-mysharepoint.com = + Documents | Nov 19             | g <sup>0</sup> Shared             |   |
|   | Ezat Akarudim @ School                                  | Mov 18             | Orbumu Feedback                   |   |

## Menjelajah Office 365

1. Setelah anda mendaftar masuk ke akaun Office 365, anda akan masuk ke laman utama portal tersebut.

| office 365                                                                                                    |                                   |                                                                   |                       | Ezat Akarud         |
|----------------------------------------------------------------------------------------------------|-----------------------------------|-------------------------------------------------------------------|-----------------------|---------------------|
| Good morning, Ezat Akarudim                                                                                                    |                                   | ,⊃ s                                                              | earch online document | 5                   |
| Apps                                                                                                    |                                   |                                                                   |                       | Install Office apps |
| 💽 Mail 🐔 OneDrive 🖉 Word                                                                                                    | Excel                             | PowerPoint                                                        | OneNote               | SharePoint          |
| 👔 Teams 🕵 Sway                                                                                                    |                                   |                                                                   |                       |                     |
| Explore all your apps $ ightarrow$                                                                                                    |                                   |                                                                   |                       |                     |
|                                                                                                    |                                   |                                                                   |                       |                     |
| Documents                                                                                                    |                                   |                                                                   | T Upload a            | nd Open New ~       |
| Documents Recent Pinned Shared with me Discover                                                                                                    |                                   |                                                                   | ↑ Upload a            | nd Open New 🗸       |
| Documents           Recent         Pinned         Shared with me         Discover           Image: Name         Name         Name         Name                                                                                                    | Last opened b                     | y you Sharing                                                     | T Upload a            | nd Open New ∼       |
| Documents           Recent         Pinned         Shared with me         Discover           Image: Image: Imag               | Last opened b<br>Nov 19           | у уси Sharing<br>g <sup>R</sup> Sharen                            | T Upload a            | nd Open New V       |
| Documents       Recent     Pinned     Shared with me     Discover       Image: State State S | Last opened b<br>Nov 19<br>Nov 19 | y you Sharing<br>g <sup>ill</sup> Share<br>g <sup>ill</sup> Share | T Upload a            | nd Open New 🗸       |

2. Pada sebelah atas, terdapat menu yang membolehkan anda terus ke aplikasi yang anda inginkan dengan satu klik sahaja sahaja seperti emel, kalender dan sebagainya.

| Apps                               |          |      |       |              |           | Install Office apps |  |
|------------------------------------|----------|------|-------|--------------|-----------|---------------------|--|
| 🗹 Mail                             | CneDrive | Word | Excel | P PowerPoint | N OneNote | SharePoint          |  |
| Teams                              | Sway     |      |       |              |           |                     |  |
| Explore all your apps $ ightarrow$ |          |      |       |              |           |                     |  |
|                                    |          |      |       |              |           |                     |  |

- 3. Outlook Web App adalah aplikasi bagi emel, kalendar dan direktori kenalan. Dengan menggunakan aplikasi tersebut, anda bolehlah:
  - Menghantar dan menerima emel.
  - Mewujudkan temu janji dan peringatan.
  - Menambah informasi mesyuarat Skype kepada jemputan mesyuarat.
  - Menetapkan Outlook atau mana-mana program emel untuk mengakses emel, kalendar dan kenalan Office 365 anda.
  - Mengimport emel dan kenalan dari akaun lama anda.
- 4. Bergantung kepada organisasi anda, anda berkemungkinan menggunakan Newsfeed atau Yammer untuk berkongsi status atau idea. Dengan menggunakan Newsfeed, anda bolehlah melakukan perkara yang berikut:
  - Berkongsi idea dengan memuat naik status di Newsfeed
  - Mengikut kenalan, dokumen dan tag supaya terus mendapat informasi mengenai aktiviti terkini.
  - Mencipta laman kumpulan dan storan dokumen supaya dokumen tersebut berada dalam keadaan teratur.
  - Mengawal sesiapa yang boleh melihat dokumen dalam dan luar organisasi.
  - Kumpulan atau projek boleh menggunakan laman kotak mel untuk menyimpan dan berkongsi emel.
  - Berkolaborasi dengan dokumen Office seperti Word, Excel dan PowerPoint.
  - Mewujudkan senarai, kalendar dan templet untuk kegunaan seluruh ahli kumpulan.
  - Menyegerakkan storan dokumen dan folder di komputer anda supaya mudah untuk mengakses fail tersebut.
- 5. Anda boleh menukar tetapan akaun di laman utama Office 365. Klik Settings <sup>42</sup> > Office 365 settings. Perkara yang boleh dilakukan pada tetapan akaun peribadi adalah seperti yang berikut:
  - Memasang perisian seperti Office dan Skype. Isi kandungannya berubah mengikut akses yang anda dapat daripada admin.
  - Mengubah kata laluan akaun Office 365 anda.

- Mengubah bahasa untuk portal Office 365, Newsfeed dan Sites.
- Hanya sesetengah pengguna yang berstatus admin mempunyai tab Contact preferences. Dengan menggunakan tab ini, mereka boleh mengawal apa-apa komunikasi yang mereka peroleh daripada Microsoft.

Admin mempunyai akses untuk mengubah ketetapan bagi organisasi anda. Bagi tetapan admin pula, mereka boleh melakukan pelbagai perkara seperti:

- Menukar informasi syarikat seperti profil dan alamat.
- Menetapkan semula kata laluan pengguna dan kata laluan admin sendiri jika lupa. Selain itu, admin juga boleh menukar seberapa kerap tarikh luput kata laluan tersebut.
- Menghadkan akses pengguna seperti menghalang penggunaan perisian Skype dan SharePoint
- Mengubah maklumat pembayaran (sekiranya ada membuat langganan berbayar)
- Memperbaharui atau membatalkan langganan.

#### Memasang perisian

Office 365 merupakan sebuah perisian atas talian, dan anda boleh mengakses portal Office 365 di mana sahaja asalkan mempunyai liputan internet. Walau bagaimanapun, anda boleh memasang sesetengah perisian yang ditawarkan bersama Office 365 di komputer atau peranti mudah alih anda. Perisian yang ditawarkan adalah berdasarkan kepada pakej langganan institusi anda. Terdapat institusi yang boleh memuat turun pakej perisian Office yang terkini. Walaubagaimanapun, pakej perisian Skype terdapat di dalam kesemua pakej Office 365.

 Sekiranya institusi anda melanggan pakej E3 dan E4 pendidikan, anda boleh memuat turun pakej office terkini pada akaun anda dengan klik ke Settings <sup>2</sup> > Office 365 settings > Software > Office.

| Office   Office   Tools addinis   Sppe for flucines:   Procession   Office   Tools addinis   Sppe for flucines:   Procession   Office   Tools addinis   Sppe for flucines:   Procession   Office   Tools addinis   Sppe for flucines:   Procession   Void   Each   Procession   Void   Each   Procession   Void   Each   Procession   Void   Each   Procession   Void   Each   Procession   Procession   Procession   Void   Each   Procession   Procession   Proces | III Office 365                                                                                                    |                                                                                                    | 0 @ 2 Erat Akanudim Sul                                                                                                    | 0                                                    |
|----------------------------------------------------------------------------------------------------|----------------------------------------------------------------------------------------------------|----------------------------------------------------------------------------------------------------|----------------------------------------------------------------------------------------------------|------------------------------------------------------|
| Install Val<br>Celebra<br>People<br>Taxeser                                                                                                    | Image: Control of Control of Contro | 75 5pps What happened to Office 20131<br>yes get servity access to the latest Office factures. If you have freedback or problems, please contact your admin.<br>The Second Second Sec | Constraints of the second second | × 2<br>× 2<br>× 2<br>× 2<br>× 2<br>× 2<br>× 2<br>× 2 |

#### Modul 2: Penggunaan Office Online (Word, PowerPoint dan OneNote)

#### Pengenalan

Office Online adalah sebahagian daripada fungsi yang terdapat di dalam pelan Office 365. Office Online (sebelum ini dikenali sebagai Office Web Apps) merupakan satu pakej perisian dalam talian yang ditawarkan oleh Microsoft yang membolehkan pengguna bukan sahaja mengakses, malah mencipta dan mengemaskini Aplikasi Microsoft office seperti Word, Excel, PowerPoint dan OneNote secara dalam talian.

#### Microsoft Word Online

- 1. Mula-mula, pergi ke portal Office 365 melalui pelayar sesawang (seperti Internet Explorer, Google Chrome dan lain-lain) dan masukkan pautan tersebut:
- 2. Piliha menu 🗰 > OneDrive pada tab sebelah atas. Dan klik ikon 🕀 new > Word Document.

| iii Office 365                                                                                                    | OneDrive                                                                                                    |                                             |                                                                  | 💄 🏟 🥐 Ezat Akarud | im S |
|----------------------------------------------------------------------------------------------------|----------------------------------------------------------------------------------------------------|---------------------------------------------|------------------------------------------------------------------|-------------------|------|
| Ortice 365     Ortice 365     Search     Exat Akarudim Sulaiman     Files     Recent     Shared with me     Recycle bin     Kolej Universiti Islam Pahang     Groups bring teams together.     Join one or create your own. | H New      F Upload      o <sup>a</sup> Flow      o <sup>a</sup> Flow      Vord document     Excel workbook     OneNote notebook     Forms for Excel     Visio drawing     E Link | Modified<br>40 minutes ago<br>Drag files he | Modified By File Size<br>Ezat Akarudim Sulaiman<br>ere to upload | Sharing           | Ū    |
| Get the OneDrive apps<br>Return to classic OneDrive                                                                                                    |                                                                                                    |                                             |                                                                  |                   | ×    |

3. Antara muka dokumen Word Online adalah seperti yang berikut:

|        | Word Online                                                                 | Ezat Akaruo               | dim Sulaima                   | n → Documen | ts                          | Document | - Saved          |                      |                     |                     |                     | 🋃 Share                                           | Ezat Akarudim Sulaiman      |
|--------|-----------------------------------------------------------------------------|---------------------------|-------------------------------|-------------|-----------------------------|----------|------------------|----------------------|---------------------|---------------------|---------------------|---------------------------------------------------|-----------------------------|
| FILE   | HOME INSERT                                                                 | PAGE LAYOUT               | REVIEW                        | VIEW Q      | Tell me what you want to do | EDI      | T IN WORD        |                      |                     |                     |                     |                                                   | -                           |
| 5<br>2 | Paste K Cut<br>File Copy<br>K Cut<br>K Cut<br>File Copy<br>K Format Painter | Calibri (Body)<br>B I U a | - 11<br>₩ x, x <sup>2</sup> a | • A A A     |                             | •¶ ¶4    | AaBbCc<br>Normal | AaBbCc<br>No Spacing | AaBbCc<br>Heading 1 | AaBbCc<br>Heading 2 | AaBbCc<br>Heading 3 | <ul> <li>✓ Find</li> <li>ab ac Replace</li> </ul> |                             |
| Undo   | Clipboard                                                                   |                           | Font                          |             | Paragraph                   | F2       |                  |                      | Styles              |                     |                     | G Editing                                         | ^                           |
|        |                                                                             |                           |                               |             |                             |          |                  |                      |                     |                     |                     |                                                   |                             |
| PAGE 1 | OF 1 0 WORDS ENGLISH (                                                      | (U.S.)                    |                               |             |                             |          |                  |                      |                     |                     |                     | DADING ADD-II                                     | NS 100% HELP IMPROVE OFFICE |

#### Simpan Dokumen yang telah dicipta dan dikemaskini

Dokumen Word Online disimpan secara automatik. Melihat pada bar status di bahagian bawah Word Online, ia akan menunjukkan sama ada sedang disimpan atau telah disimpan.

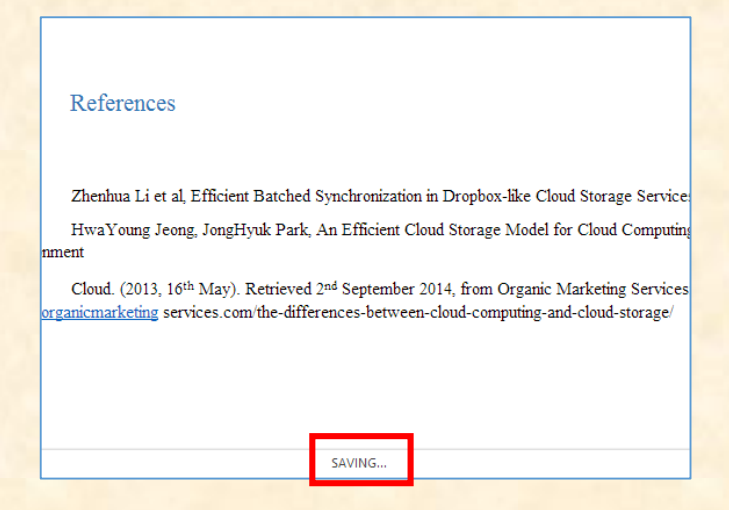

#### Kongsi dokumen dalam talian

Untuk berkongsi dokumen secara dalam talian, Klik File>Share>Share with people.

| e               | Share                                                                   |
|-----------------|-------------------------------------------------------------------------|
| Info<br>New     | Share with People<br>Invite other people to view or edit this document. |
| Open<br>Save As | Embed<br>Embed this document in your blog or website.                   |
| Print           |                                                                         |
| Share           |                                                                         |
| Help            |                                                                         |

#### Menyunting Dokumen Word

Jika anda cuba untuk menaip di dokumen dan tiada apa-apa yang berlaku, anda mungkin berada dalam keadaan *reading view*. Tukarkan kepada *editing view*. Klik **Edit in Word> Edit in Word Online**.

|    | EDIT | IN WORD          |                      |                     |             |
|----|------|------------------|----------------------|---------------------|-------------|
| ≻¶ | ग्   | AaBbCc<br>Normal | AaBbCc<br>No Spacing | AaBbCc<br>Heading 1 | AaB<br>Head |
|    | 5    |                  |                      | Styles              |             |

Anda bolehlah menyunting dokumen dengan menaip dan format teks, tambah gambar, menyesuaikan susun atur halaman dan banyak lagi. Untuk menyunting dengan lebih lanjut, tekan **Open in Word**.

#### Menyunting Dokumen Bersama Pengguna Lain

Anda boleh menyunting dokumen secara bersama-sama dengan pengguna yang lain di Word Online.. Jika terdapat pengguna lain yang sedang menyunting, Word Online akan memberitahu tentang penyuntingan tersebut. Anda dapat lihat sesiapa sahaja yang tengah bekerja pada dokumen tersebut dengan klik di reben tersebut.

| Document - Saved                                                                                                    |                                                                                                 | 🤽 Share                                       | Ezat Akarudim Sulaiman |
|----------------------------------------------------------------------------------------------------|-------------------------------------------------------------------------------------------------|-----------------------------------------------|------------------------|
| Coopy Link Coopy Link | ×     Bb CC     AaBbCc     AaBbCc       wadrog 1     Heading 2     Heading 3       ·     S3 est | P Find<br>♣ P Find<br>♣ Replace<br>F3 Editing |                        |

Klik pada nama pengarang untuk mengetahui dimana mereka bekerja dan kita akan dapat melihat perubahan yang dilakukan oleh mereka. Mereka boleh melakukan pekerjaan tersebut melalui Word Online ataupun aplikasi Office yang terdapat pada komputer mereka.

#### Menambah header atau footer

Pergi ke Insert>Header & Footer untuk menambah headers dan footers ke dokumen.

|       | Wo     | rd Online     | e Ez    | at Akarudi | im Sulaiman | Docum      | ents         |
|-------|--------|---------------|---------|------------|-------------|------------|--------------|
| FILE  | HOM    | E INSERT      | PAGE    | LAYOUT     | REVIEW      | VIEW       | ♀ Tell me wh |
| Page  | Table  | Picture Onlin | e Offi  | ce Link    | Commen      | t Header a | #<br>& Page  |
| Break | +      | Pictur        | es Add- | ins        |             | Footer     | Numbers -    |
| Pages | Tables | Pictures      | Add-    | ins Links  | Comment     | s Heade    | ar & Footer  |

Klik Options untuk memilih cara-cara yang anda inginkan untuk item tersebut muncul.

#### Menambah bilangan muka surat

Klik Insert > Page Numbers dan pilih dari galeri di mana-mana anda ingin nombor muka surat tersebut untuk muncul.

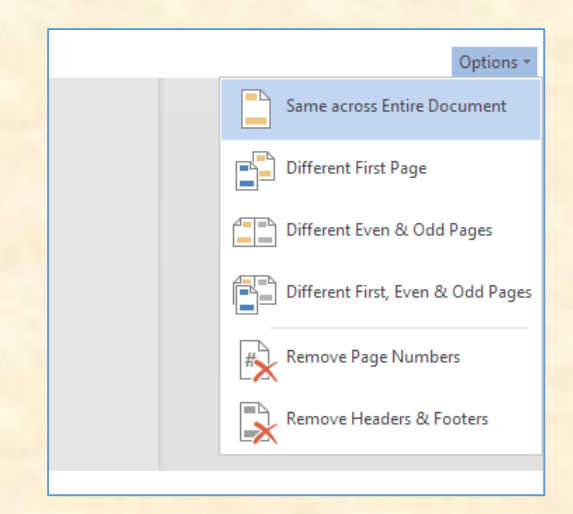

| ME INSERT           | PAGE LAYOUT | REVIEW                 | VIEW [               | DESIGN                    | LAYOUT                            | Tell me                          |
|---------------------|-------------|------------------------|----------------------|---------------------------|-----------------------------------|----------------------------------|
| Picture Clip<br>Art | Link Comm   | ent Header 8<br>Footer | #<br>Page<br>Numbers | AB <sup>1</sup><br>Insert | A <sup>st</sup> Show<br>te 📄 Show | Endnote<br>Footnotes<br>Endnotes |
| Pictures            | Links Comme | ents Heade             | Add to H             | eader or F                | ooter                             |                                  |
|                     |             |                        |                      | ude Page C                | ount                              | 1                                |
|                     |             |                        | Rem                  | iove Page I               | Numbers                           |                                  |

Pilih Include Page Count untuk menunjukkan nombor halaman semasa bersama-sama dengan jumlah bilangan muka surat.

Mencari dan menggantikan teks

| / 🔳 N                    | licrosoft Office        | Home X         | My account       | ×              |
|--------------------------|-------------------------|----------------|------------------|----------------|
| $\leftarrow \rightarrow$ | C 🔒 s                   | ecure   http   | ps://kuipsasmy-n | ny.sharepoint. |
|                          | Word                    | Online         | Ezat Akarudi     | m Sulaiman ▸   |
| FILE                     | HOME                    | INSERT         | PAGE LAYOUT      | REVIEW \       |
| Nav                      | rigation                |                | ×                |                |
| Headii                   | ngs Find R              | leplace        | <b>₽</b> -       |                |
| Use th<br>docun          | e search box a<br>nent. | bove to find t | ext in your      |                |

Cari perkataan atau frasa tertentu dengan cepat di dalam dokumen dengan menekan Home > Find (or type Ctrl+F). Keputusan akan keluar di sebelah dokumen supaya kita boleh melihat istilah ini di dalam konteks itu. Klik pada hasil carian untuk mendapatkan keputusan tersebut.

#### Mencetak dokumen Word Online

Pergi ke File > Print. Word Online akan mencetak kepada PDF untuk dokumen dan akan menyimpan semua susun atur dan format dokumen tersebut. Seterusnya, ia akan menghantar PDF ke mesin pencetak dan akan cetakkan dokumen akan bermula.

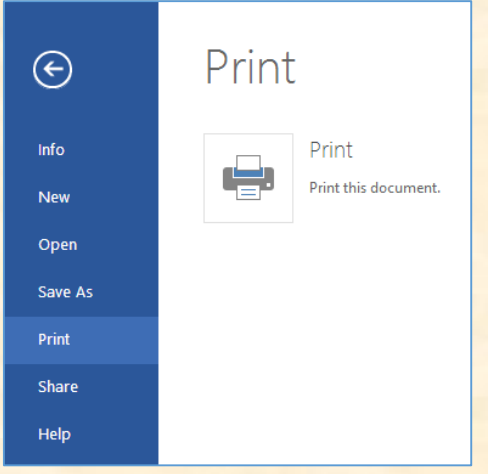

#### **Microsoft PowerPoint Online**

Dengan menggunakan PowerPoint Online, kita dapat mencipta persembahan secara dalam talian di pelayar internet. Secara automatik dokumen PowerPoint yang dihasilkan akan disimpan di dalam OneDrive, dan kita dapat menyunting dan berkongsi secara atas talian tanpa menggunakan mana-mana perisian atau pemasangan tambahan yang lain.

#### Memilih tema

PowerPoint mempunyai pelbagai tema, set yang direka secara professional warna dan susun atur. Hanya memilih tema dan semua slide anda mengikut rupa yang anda inginkan.

1. Pada tab reka bentuk, dan seterusnya pilih tema yang anda suka.

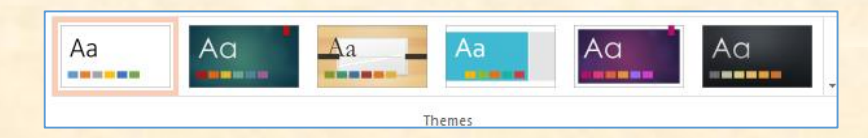

2. Setiap tema mempunyai variasi yang tersendiri. Jadi, anda boleh memilih skema warna yang berbeza.

|  | Variants |  |  |
|--|----------|--|--|

#### Pilih susun atur untuk slaid anda

Setiap susun atur slaid mempunyai ruang untuk teks, gambar, carta, bentuk dan sebagainya. Pilih susun atur yang terbaik bersama dengan pelan yang anda mahu tunjukkan.

- 1. Di tab Home, klik Layout
- 2. Pilih Layout dan klik Change Layout.

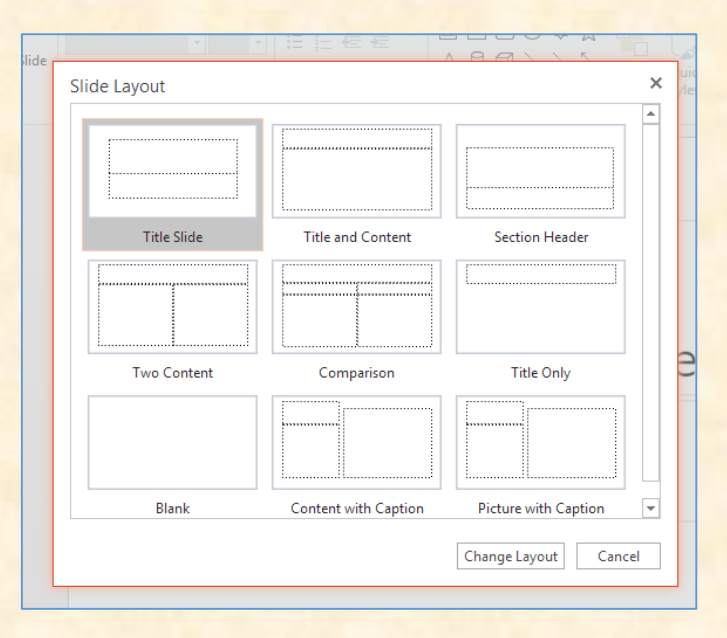

#### Menambah gambar

1. Pada Insert tab, tekan Picture.

| FILE                   | HOME                          | INSERT | DESIGN                                 | TRANSITIONS | ANIMAT             | IONS                     | VIEW     |
|------------------------|-------------------------------|--------|----------------------------------------|-------------|--------------------|--------------------------|----------|
| New<br>Slide<br>Slides | Picture Clip<br>Art<br>Images |        | 口 〇 〇<br>日 \ \<br>今 合 む<br>Illustratio | SmartArt    | Hyperlink<br>Links | A<br>Text<br>Box<br>Text | Comments |
|                        |                               |        | <b>A</b>                               |             |                    |                          |          |

2. Tekan kotak Choose File to Upload dan pilih gambar. Seterusnya tekan Open.

#### Menambah Animasi Peralihan pada slaid

Pada tab Transitions, pilih Transition. Untuk menambah peralihan ke semua persembahan slaid, tekan Apply to All.

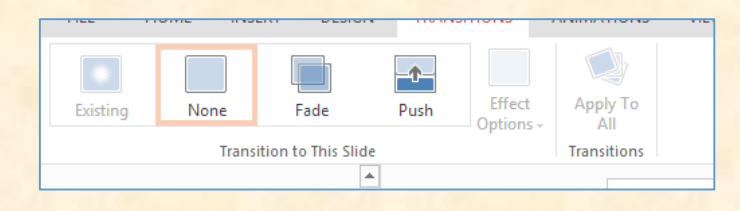

#### Melakukan Pembentangan Slaid

Anda boleh membuat pembentangan PowerPoint Online dengan secara atas talian. Untuk memulakan perbentangan, tekan tab **View**, dan klik **Slide Show**.

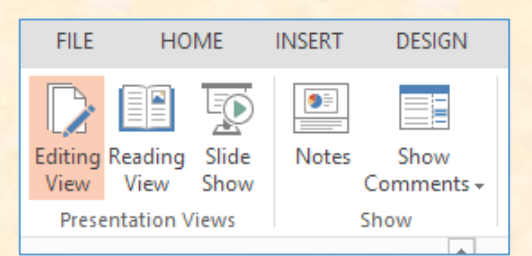

Untuk menguruskan persembahan slaid, anda boleh mengawalnya dengan menekan ikon di sudut bawah sebelah kiri.

- Tekan **Back** untuk pergi ke slaid sebelumnya
- Tekan **Next** untuk pergi ke slaid seterusnya
- Tekan Exit untuk keluar dari slaid seterusnya.

Untuk pergi ke mana-mana slaid semasa perbentangan dijalankan, klik-kanan dan klik Go to Slide.

| Next        |  |
|-------------|--|
| Previous    |  |
| Go to Slide |  |
| End Show    |  |
|             |  |

Masukkan nombor slaid ke dalam kotak slaid dan klik OK.

| Go To  | ×         |
|--------|-----------|
| Slide: |           |
|        | OK Cancel |

## Kongsikan Slaid anda secara dalam talian

- 1. Klik tab SHARE
- 2. Di bawah bahagian Share, klik Get a link.

| Share 'Presentati                          | on'                                                                      |
|--------------------------------------------|--------------------------------------------------------------------------|
| Invite people<br>Get a link<br>Shared with | View Only<br>Anyone with this link can see this file.<br>CREATE LINK     |
|                                            | Edit<br>Anyone with this link can see and edit this file.<br>CREATE LINK |

- Untuk berkongsi salinan pembentangan view-only itu, klik butang Create Link di bawah View Only.
- Jika anda ingin menyuruh kenalan anda melihat dan menyunting pembentangan tersebut, klik butang Create Link di bawah View and Edit.
- 3. Salin pautan tersebut dan kongsikan melalui emel atau media sosial. Klik Close.

#### Cetak slaid anda

1. Pada tab Fail > Cetak > Cetak ke PDF.

| E                   | Print                                                        |
|---------------------|--------------------------------------------------------------|
| Info<br>New<br>Open | Print to PDF<br>Create a printable PDF of this presentation. |
| Save As             |                                                              |
| Print               |                                                              |
| Share               |                                                              |
| Help                |                                                              |

2. Untuk melihat persembahan apabila ia telah ditukar kepada PDF, tekan Click here to view the PDF of your document.

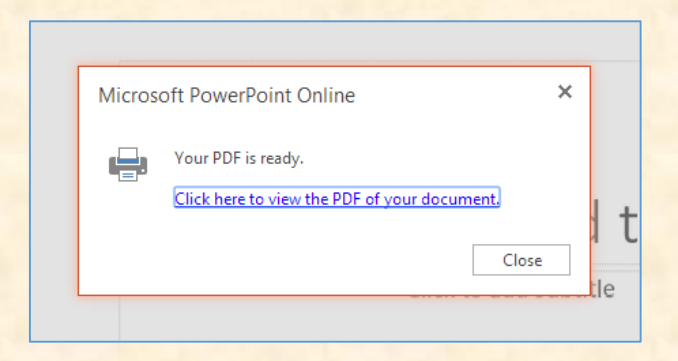

3. Tetapkan pilihan susun atur cetak yang anda mahu dan klik Print.

## Microsoft OneNote

OneNote telah direka sebagai buku nota versi elektronik. Microsoft OneNote adalah sebuah aplikasi untuk mengambil nota dan menguruskan informasi peribadi di mana ia boleh mengumpul, menyusun dan berkongsi informasi bersama pengguna lain. Disamping menyimpan nota teks, gambar, audio dan isi kandungan, OneNote boleh mengumpul dan menyusun informasi dan seterusnya memudahkan untuk pencarian dan kongsi maklumat dengan pengguna yang lain.

Dengan menggunakan OneNote dalam talian, anda boleh menggunakan pelayar web anda untuk mencipta, membuka, melihat, menyunting, format, dan berkongsi buku nota OneNote yang anda simpan pada OneDrive. Jika organisasi atau kolej anda mempunyai pelan atau laman SharePoint Office 365, anda bolehlah menggunakan OneNote Online dengan mewujudkan atau berkongsi komputer riba di storan di laman anda.

#### Mewujudkan notebook baharu

Daftar masuk ke OneDrive atau laman kumpulan anda dan buat buku nota menggunakan pelayar. Klik **Create> OneNote notebook**, dan namakan buku nota tersebut.

|   | 4 minutes ago       |        | Ezat Akarudim Su |
|---|---------------------|--------|------------------|
| Г | OneNote notebook    |        | imes ad          |
|   | Enter your new name |        |                  |
| L |                     | Create |                  |
| L |                     | Create |                  |

#### Taip atau tulis nota menggunakan pelayar

OneNote Online membolehkan anda menyunting buku nota OneNote secara atas talian melalui pelayar web dan kemudiannya menambah teks, gambar ataupun video. Semua kerja anda disimpan secara automatik dan berterusan.

Tab sepanjang sisi kiri skrin mewakili muka surat, yang dikumpulkan ke dalam bahagian, untuk membantu anda menyusun dokumen atau item anda.

|      | OneNote On     | line Ezat A   | Akarudim Sulaiman | ▶ modul                | ma               | dul                        | 🤱 Share | Ezat Akarudim Sulaiman |
|------|----------------|---------------|-------------------|------------------------|------------------|----------------------------|---------|------------------------|
| File | Home Insert    | Draw View     | Print 🛛 🖓 Tell n  | ne what you want to do | Open In OneNote  | Give Feedback To Microsoft |         | Saved                  |
| =    | m              | odul          | Q                 |                        |                  |                            |         |                        |
| Unt  | titled Section | Untitled Page |                   | Sunday, November :     | 19, 2017 5:00 PM |                            |         |                        |
|      |                |               |                   |                        |                  |                            |         |                        |

Jika anda cuba untuk menaip dalam buku nota dan tiada apa-apa yang berlaku, anda mungkin dalam **Reading View**. Tukar ke **Open in OneNote** dengan: klik **Open Pick an App**.

| Г | modul                                      |
|---|--------------------------------------------|
|   | Open In OneNote Give Feedback To Microsoft |
| L |                                            |
|   | , 2017 5:00 PM                             |
|   |                                            |

#### Menambah Gambar

Dengan OneNote Online, anda boleh memasukkan gambar atau klip seni dengan mudah ke dalam nota anda.

- 1. Pada mana-mana halaman, letakkan kursor di tempat yang anda mahu untuk memasukkan gambar.
- 2. Klik Insert dan kemudian lakukan salah satu daripada berikut:
  - Klik Picture untuk memasukkan fail gambar dari komputer anda.

| Insert Picture                           | ×             |
|------------------------------------------|---------------|
| File name:<br>Choose File No file chosen |               |
|                                          | Insert Cancel |

Klik Clip Art untuk mencari dan memasukkan gambar dari storan imej Office dan klik butang Insert.

| Insert Clip Art                                       |   |
|-------------------------------------------------------|---|
|                                                       | P |
| Search for images in Microsoft's Clip Art collection. |   |

#### Menambah jadual

Jadual adalah cara yang baik untuk mempersembahkan maklumat didalam nota anda. Untuk membuat jadual dalam OneNote Online, mulakan dengan melukis grid yang mudah.

#### 1. Klik Insert> Table.

|                     | On                     | eNo1  | e O   | nline                 | Ezat A          | karudim Su                     | ılaiman                    |
|---------------------|------------------------|-------|-------|-----------------------|-----------------|--------------------------------|----------------------------|
| File                | Hom                    | ne Ir | sert  | Draw                  | View            | Print                          | 🛛 Tell m                   |
| New<br>Page<br>Note | New<br>Section<br>book | Table | Pictu | re Online<br>Pictures | File<br>Printou | File<br>It Attachment<br>Files | Office<br>Add-in<br>Add-in |

2. Gerakkan penunjuk tetikus ke atas grid untuk memilih saiz jadual yang anda mahu, dan kemudian klik butang tetikus sebelah kiri untuk mewujudkan jadual.

Untuk mengubah suai jadual, klik kanan di mana-mana sel jadual, dan kemudian klik tab **Layout** yang muncul pada reben. Anda kemudiannya boleh memasukkan dan mengeluarkan baris dan lajur, menunjukkan atau menyembunyikan sempadan jadual, menyelaraskan sel-sel jadual dengan cara yang anda mahu dan sebagainya.

|      | OneNote On  | line                      | Ezat Akarudim            | Sulaiman ⊁ mo  | dul modul 🔩 Share                                         | Ezat Akarudim Sulaiman |
|------|-------------|---------------------------|--------------------------|----------------|-----------------------------------------------------------|------------------------|
| File | Home Insert | Draw                      | View Print               | ♀ Tell me what | you want to do Open In OneNote Give Feedback To Microsoft | 🗘 Saving               |
| Ξ    | E m         | odul<br>Untitle<br>Micros | d Page<br>oft Office 365 |                | Microsoft Office 365                                      |                        |
|      |             |                           |                          |                |                                                           |                        |

#### Menambah Bilangan Muka Surat

Anda boleh menambah seberapa banyak halaman (*Page*) yang anda mahu di dalam ruangan nota anda. Salah satu adalah seperti yang berikut:

Klik Insert> New Page, dan kemudian taipkan tajuk halaman di bahagian atas halaman yang baru.

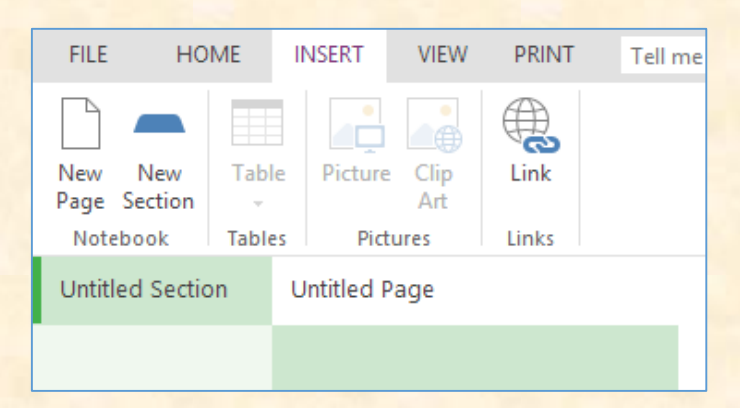

Klik kanan mana-mana halaman tab yang sedia ada dalam buku nota, dan kemudian klik New Page.

| INSERT VIEW PRINT          | Tell r   | me what you want to do 🛛 💡 📋 OPEN IN ONENOTE |
|----------------------------|----------|----------------------------------------------|
| Find on this Page (Ctrl+F) | ρ        |                                              |
| + Page                     |          | Tuesday, September 2, 2014 7:01 PM           |
| Untitled Page              |          | Microsoft Office 365                         |
|                            | ×        | Delete                                       |
|                            | $\oplus$ | New Page                                     |
|                            | ⇒        | Increase Indent                              |
|                            | €        | Decrease Indent                              |
|                            | Q        | Show Versions                                |
|                            | 0        | Copy Link to this Page                       |
|                            |          |                                              |

#### Menambah Seksyen

Anda boleh menambah seksyen atau halaman baru ke dalam nota OneNote anda. Misalnya, pada bahagian **Section** anda boleh meletak nama matapelajaran (seperti Biologi) dan di bahagian muka surat (Page), anda boleh meletak topik-topik yang anda pelajari.

Untuk mengasingkan notebook anda ke dalam kategori yang berbeza, anda boleh menambah seberapa banyak seksyen/bahagian yang anda mahu seperti yang berikut:

Klik Insert > New Section, dan kemudian taipkan nama untuk bahagian baru tersebut.

| New New<br>Page Section<br>Notebook | Table<br>Tables | Picture Clip<br>Art<br>Pictures | Links |  |
|-------------------------------------|-----------------|---------------------------------|-------|--|
| Untitled Section                    | on U            | ntitled Page                    |       |  |
|                                     |                 |                                 |       |  |
|                                     |                 |                                 |       |  |
|                                     |                 |                                 |       |  |
|                                     |                 |                                 |       |  |

• Klik pada kanan mana-mana halaman tab yang sedia ada dalam buku nota, dan kemudian klik New Section.

|      | OneN           | OneNote Online |                                              |      | at Akarudim S     |  |  |
|------|----------------|----------------|----------------------------------------------|------|-------------------|--|--|
| File | Home           | Insert         | Draw                                         | Viev | v Print           |  |  |
| =    | ≡ modul        |                |                                              |      |                   |  |  |
| Ur   | titled Section | ×              | Lintiti<br>Rename<br>Delete<br>Section Color | ed P | age<br>Office 365 |  |  |
|      |                | (+)<br>(†)     | New Page<br>Paste<br>New Section             |      |                   |  |  |

#### Menyimpan nota-nota anda

OneNote Online tidak mempunyai butang Simpan. OneNote Online menyimpan segala-galanya untuk anda secara automatik tidak kira betapa kecil atau besar perubahan yang telah dilakukan.

#### Kongsi nota OneNote atas talian

Oleh kerana anda mengakses OneNote secara dalam talian, anda boleh berkongsi dengan menghantar pautan secara terus.

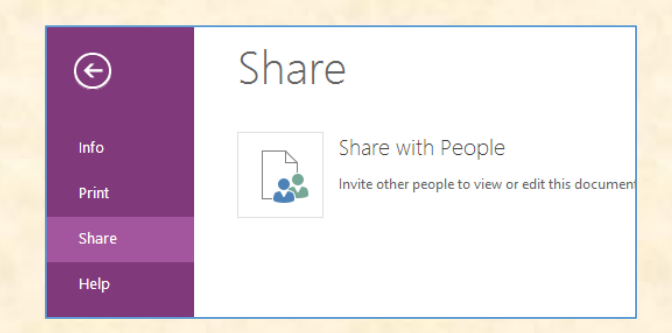

#### Menggunakan OneNote bersama Pengguna Lain

Bekerjasama dalam melalui OneNote adalah cara yang terbaik untuk berbincang mengenai idea atau melakukan kajian untuk projek kumpulan. OneNote Online membolehkan penguna mengemas kini nota tersebut dan dalam masa yang sama dikemaskini oleh pengguna yang lain (yang leha diberikan akses). Anda juga boleh lihat apa-apa yang pengguna lain lakukan dengan klik **View> Show Authors** (klik sekali lagi untuk menyembunyikan nama-nama pengarang).

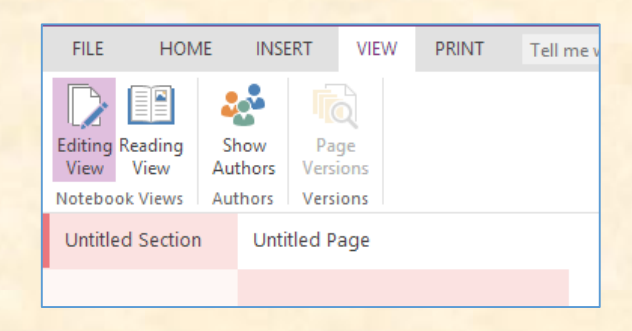

## Modul 3: Penggunaan Laman SharePoint dan OneDrive

#### SharePoint Online

SharePoint adalah rangka kerja dan platform aplikasi web yang dibangunkan oleh Microsoft. Dengan menggunakan SharePoint, anda boleh membangunkan laman web, laman intranet, menguruskan kandungan dan juga dokumen. Anda juga boleh menggunakan SharePoint sebagai satu tempat untuk menyimpan, menyusun, berkongsi dan mengakses data yang dijamin selamat.

#### Mewujudkan laman SharePoint

1. Buka laman SharePoint dengan klik tab icon SharePoint.

|     | Offic        | e 365     | SharePoin  | : |  |  |  |
|-----|--------------|-----------|------------|---|--|--|--|
| HON | HOME NEW ALL |           |            |   |  |  |  |
| 0   |              | o<br>Mail | Calendar   |   |  |  |  |
|     | S 🛃<br>Sway  |           | CineDrive  |   |  |  |  |
|     | Forms        | Ranner    | People     | r |  |  |  |
|     | Tasks        | Vide a    | SharePoint |   |  |  |  |
|     | -            |           |            | μ |  |  |  |

2. Seterusnya, klik pada Create site . Taipkan nama bagi Team site dan Communication site baharu anda dan klik butang Next.

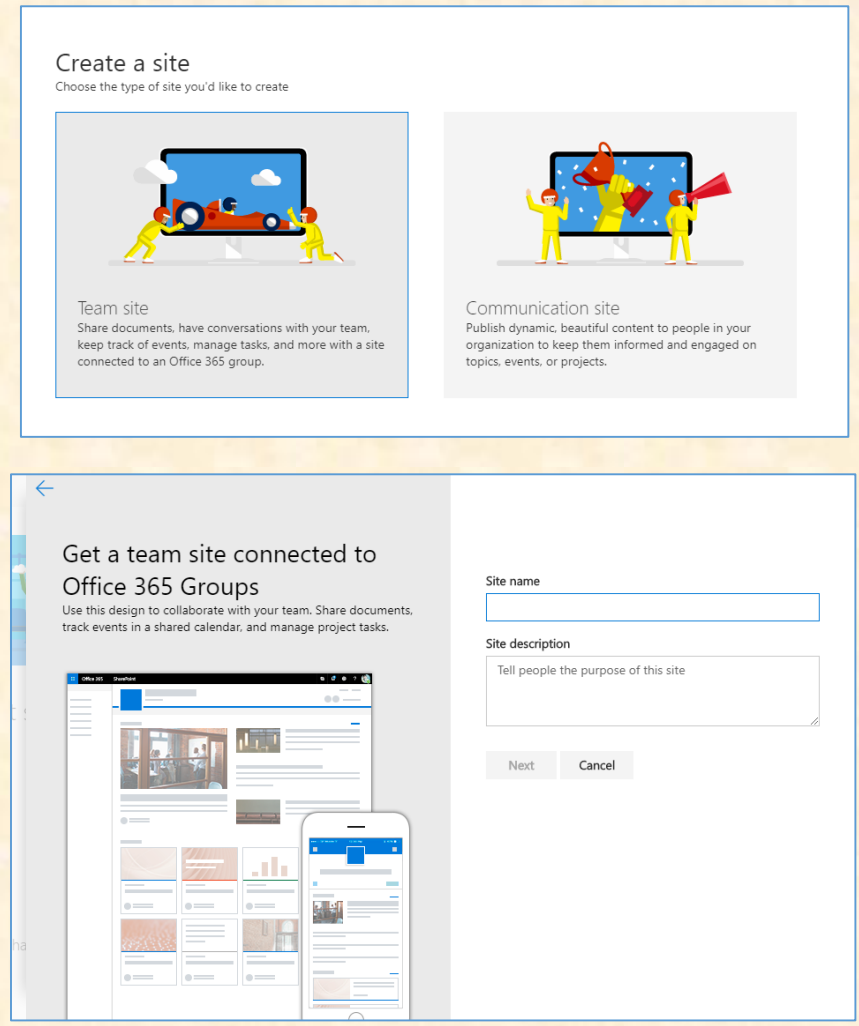

3. Langkah seterusnya anda dibolehkan untuk mengisi rakan didalam Add members. Klik pada Finish setelah selesai mengisi.

| Add group members<br>Group members will receive an email welcoming them to the<br>new site and Office 365 group | N note<br>Public group<br>Who do you want to add?<br>You can also add more people later                                                                               |
|----------------------------------------------------------------------------------------------------|----------------------------------------------------------------------------------------------------|
|                                                                                                    | Add additional Enter a name or email address Enter a name or email address Add members Enter a name or email address                                                  |
|                                                                                                    | Members will receive group conversations and events in their inbox.<br>They can unsubscribe at any time by clicking the unsubscribe link in<br>group amail:<br>Finish |

4. Klik pada tab Edit.

| A 1 member                               |
|------------------------------------------|
| Published 11/19/20 <sup>1</sup> 7 🖉 Edit |
|                                          |

5. Anda boleh menghapuskan item yang berada pada site anda sekiranya tidak diperlukan. Klik pada anak panah seperti pada gambar dibawah dan seterusnya klik ikon **Delete > Ok**.

|        | n NOTE<br>Public group             |  |
|--------|------------------------------------|--|
|        | 🔚 Save and close 🛛 Discard changes |  |
|        |                                    |  |
| □<br>¢ | News                               |  |
| Û      | + Add                              |  |

6. Untuk mengubah susunan Site anda, klik tab icon dan pilih Layout options.

| SharePoint                                         |                                                                | 🛕 🔅 ? Ezat Akarudim S 🚨              |
|----------------------------------------------------|----------------------------------------------------------------|--------------------------------------|
| note                                               | View and share files<br>Collaborate on content with your team. | Section X                            |
| note<br>Created site 14 minutes ago                | → Upload a document                                            | Layout options                       |
|                                                    |                                                                | One column Two columns Three columns |
| Get organized<br>Use lists to keep team activities |                                                                | One-third lef One-third rig          |

7. Untuk menambah gambar pada Site, klik tab icon **Image**. Anda bolehlah memilih gambar daripada komputer, alamat atau SharePoint.

|                              | ,           |        |             | ^ |
|------------------------------|-------------|--------|-------------|---|
|                              | Featured    |        |             |   |
|                              | AA          |        | $\square$   | l |
|                              | Text        | Image  | File viewer |   |
| Get organized                | P           |        | Ըր          |   |
| Use lists to keep team activ | Link        | Embed  | Highlighted |   |
| organized.                   | Link.       | Lindea | content     |   |
| + Add a list                 | Section lay | out    |             |   |
|                              |             |        | 000         |   |
|                              | · ·         | 0      | -1          | • |
|                              |             | U      | l           |   |
|                              |             |        |             |   |

8. Untuk menambah teks pada Site, anda boleh menggunakan *tool* yang terdapat pada tab **TEXT**.

|           | Search    |                          |                     | <b>^</b>     |
|-----------|-----------|--------------------------|---------------------|--------------|
|           | Featured  |                          |                     |              |
|           | Ą         |                          |                     |              |
| and sh    | Text      | Image                    | File viewer         |              |
| orate or  | ଦ୍ର       |                          | þ                   | am activitie |
| oload a i | Link      | Embed                    | Highlighted content |              |
|           | ሔ         | C B                      | Ē                   |              |
|           | Bing maps | Document<br>library (pre | Events              | -            |

9. Sebagai contoh, untuk menambah ayat hanya menaip didalam laman yang disediakan.

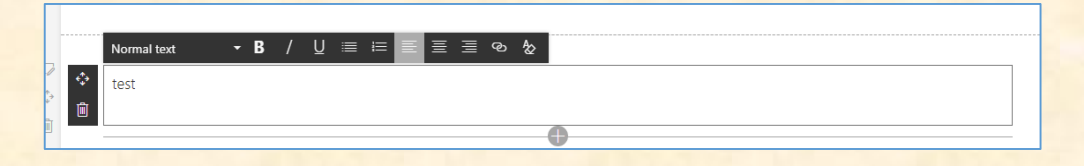

10. Untuk menambah pautan, klik tab **Hyperlink**. Anda bolehlah memilih sama ada URL tersebut daripada Laman SharePoint atau alamat URL yang lain. Isikan nama yang anda hendak pautkan dan URL di ruangan yang disediakan. Seterusnya, klik **Save**.

| Normal text | <b>- B</b> / ⊻                                                    | ≡ ⊨ Ξ Ξ     | Hyperlink (Ctrl+K) |
|-------------|-------------------------------------------------------------------|-------------|--------------------|
|             |                                                                   |             | 0                  |
|             | Insert link<br>Web address:<br><u>http://</u><br>Text to display: | Save Cancel |                    |

11. Untuk menambah aplikasi pada Site, klik butang 🔯 > Add an app.

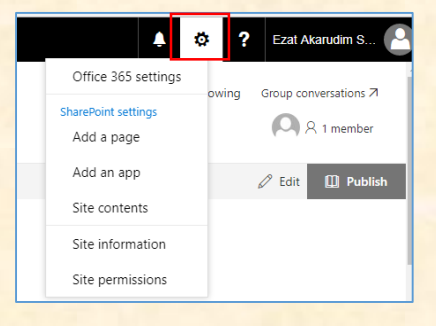

12. Pada halaman aplikasi, anda boleh memilih aplikasi untuk diletakkan di dalam Site. Terdapat aplikasi yang ditawarkan secara percuma dan berbayar.

| iii Office 365                                       |                                     |                                     |                                     |                                     | <b>≜</b> ‡ ? | Ezat Akarudim Sul 🙆 |
|------------------------------------------------------|-------------------------------------|-------------------------------------|-------------------------------------|-------------------------------------|--------------|---------------------|
| n Site c                                             | contents → Yo                       | our Apps                            |                                     |                                     |              | ^<br>_              |
| Your Apps                                            | Find an app                         | Q                                   |                                     |                                     |              |                     |
| Apps You Can Add                                     | Noteworthy                          |                                     |                                     |                                     |              |                     |
| Manage Licenses<br>Your Requests<br>SharePoint Store |                                     | Custom List                         | Tasks                               |                                     |              |                     |
|                                                      | Popular built-in app<br>App Details | Popular built-in app<br>App Details | Popular built-in app<br>App Details | Popular built-in app<br>App Details |              |                     |
|                                                      | Apps you can add                    | Newest Name                         |                                     |                                     |              |                     |
|                                                      | Document Library<br>App Details     | Form Library<br>App Details         | Wiki Page Library<br>App Details    | Picture Library<br>App Details      |              |                     |

13. Untuk menambah halaman yang baharu, klik butang 🍄 > Add a page. Isikan nama halaman baharu anda di ruangan yang disediakan.

|                       | Office 365                                                     | SharePoint             | Ļ | ø        | ?        | Ezat Akarudim S       |
|-----------------------|----------------------------------------------------------------|------------------------|---|----------|----------|-----------------------|
| م<br>۱                | Search<br>Home                                                 | n NOTE<br>Public group |   | ★ Fo     | llowing  | Group conversations ⊅ |
| C<br>1<br>F<br>S<br>F | Jocuments<br>Notebook<br>Pages<br>lite contents<br>Recycle bin | E Save and close       | ~ | Your paç | ge has b | eeen saved 🛄 Publish  |
| Ø                     | idit                                                           | Name your page         |   |          |          |                       |

#### OneDrive

OneDrive adalah sebuah perisian storan fail dalam talian yang ditawarkan dalam pakej Office 365. Bagi pelan pendidikan, pakej yang ditawarkan adalah sama seperti pelan untuk perniagaan. Jika anda menggunakan Office 365, anda akan mendapat ruang storan dalam talian sebanyak 1TB untuk OneDrive for Business.

1. Untuk mengakses OneDrive, pilih icon OneDrive pada menu di sebelah kiri atas Laman Office 365.

|             | Offic  | e 365         | Share   | Point |
|-------------|--------|---------------|---------|-------|
| <u> HOI</u> | ME NEW | ALL           |         | ľ     |
| N           |        | o Mail        | Calenda | , Î   |
|             | Surray |               |         |       |
|             |        | <b>∎</b><br>✓ |         |       |

2. Untuk menghasilkan atau memuat naik sebarang dokumen, sila guna pilihan yang terdapat di Quick Command Bar.

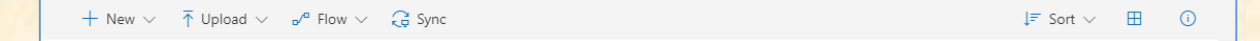

## Mewujudkan folder baharu pada OneDrive

- 1. Untuk mewujudkan folder baharu pada OneDrive, klik pada ikon . Beberapa pilihan akan keluar dan pilih **Folder**.
  - + New ∨
     ↑ Upload ∨
     o/<sup>a</sup>

     Folder

     Word document

     Excel workbook

     PowerPoint presentation

     OneNote notebook

     Forms for Excel

     Visio drawing

     Link
- 2. Setelah anda klik pada **New Folder** dan satu *pop up* akan keluar dan meminta anda untuk mengisi nama folder tersebut. Klik **Create** setelah selesai.

| Į      | zat Akar |
|--------|----------|
|        | ×        |
|        |          |
| Create |          |
|        | Create   |

3. Setelah klik Create, anda akan dibawa ke folder yang baharu yang diwujudkan tadi.

| Create a new                    | folder or Office document in this location                                                                            |                       |                          | <b>≜</b> ‡ ?      | Ezat Akarudim S |
|---------------------------------|----------------------------------------------------------------------------------------------------|-----------------------|--------------------------|-------------------|-----------------|
| ✓ Search                        | + New $\checkmark$ $\overline{\uparrow}$ Upload $\checkmark$ $e^{\sqrt{\alpha}}$ Flow $\checkmark$ $\widehat{G}$ Sync |                       |                          | ↓ <del>=</del> Sc | ort 🗸 🖽 🛈       |
| Ezat Akarudim Sulaiman          | Files                                                                                                    |                       |                          |                   |                 |
| Files                           | □ Name ↑                                                                                                    | Modified              | Modified By F            | ile Size Sharing  |                 |
| Shared with me                  | Attachments                                                                                                    | Yesterday at 11:50 PM | Ezat Akarudim Sulaiman   | 🗄 Only you        |                 |
| Discover                        | 🔿 📫 Microsoft Folder                                                                                                  | A few seconds ago     | Ezat Akarudim Sulaiman   | 🗄 Only you        |                 |
| Recycle bin                     | Notebooks                                                                                                    | 6 hours ago           | Ezat Akarudim Sulaiman   | 🗄 Only you        |                 |
| Kolej Universiti Islam Pahang + | Document.docx                                                                                                    | 6 hours ago           | Ezat Akarudim Sulaiman 1 | 2.8 KB 🔒 Only you |                 |
| _                               |                                                                                                    | Drag files he         | re to upload             |                   |                 |

Manual penggunaan Office 365

#### Memuat naik dokumen ke dalam OneDrive

1. Untuk memuat naik dokumen ke dalam OneDrive anda, klik ikon <sup>Tupload</sup> dan satu *pop up* akan keluar. Klik pada **Files**. Anda bolehlah memuat naik lebih daripada satu dokumen.

| $+$ New $\vee$ | $\overline{\uparrow}$ Upload $\lor$ | ∎⁄® Flow ∨ | G Sync |
|----------------|-------------------------------------|------------|--------|
| Filos          | Files                               |            |        |
|                | Folder No file ch                   | nosen      |        |
| L R            | vame î                              |            |        |

2. Seterusnya, klik **OK** 

#### Kongsi dokumen atau folder anda

1. Untuk berkongsi folder atau fail, klik pada sebelah kiri folder atau dokumen yang anda ingin kongsikan.

| neD | rive                      |                  |          |          |   |                       |                        |           | \$         | ? | Ezat Akarudim       | s   |
|-----|---------------------------|------------------|----------|----------|---|-----------------------|------------------------|-----------|------------|---|---------------------|-----|
| Ŀ   | Share                     | 👁 Copy link      | 📋 Delete | 🖻 Move t | • | Copy to 🛛 🖉 Renam     | e                      |           |            |   | 1 selected $\times$ | (i) |
| Fil | es                        |                  |          |          |   |                       |                        |           |            |   |                     |     |
|     |                           | Name 1           |          |          |   | Modified              | Modified By            | File Size | Sharing    |   |                     |     |
|     |                           | Attachments      |          |          |   | Yesterday at 11:50 PM | Ezat Akarudim Sulaiman |           | 🖰 Only you |   |                     |     |
| 0   | -                         | Microsoft Folder |          |          | : | A few seconds ago     | Ezat Akarudim Sulaiman |           | 🔒 Only you |   |                     |     |
|     |                           | Notebooks        |          |          |   | 6 hours ago           | Ezat Akarudim Sulaiman |           | 🔒 Only you |   |                     |     |
|     |                           | Document.docx    |          |          |   | 6 hours ago           | Ezat Akarudim Sulaiman | 12.8 KB   | 🔒 Only you |   |                     |     |
|     | Drag files here to upload |                  |          |          |   |                       |                        |           |            |   |                     |     |

2. Klik ikon dan satu *pop up* akan keluar.

| III Office             | 365      | OneDrive                                                                                                    |
|------------------------|----------|----------------------------------------------------------------------------------------------------|
| ✓ Search               |          | 🖻 Share 🐵 Copy link 📋 Delete 🖅 Move t                                                                                                    |
| Ezat Akarudim Sulain   | ian      | Send Link ···· ×                                                                                                    |
| Files                  |          | Anyone with the link can view and                                                                                                    |
| Recent                 |          | edit.                                                                                                    |
| Shared with me         |          | Technologia and the second second sec |
| Discover               |          | Enter a name or email address                                                                                                    |
| Recycle bin            |          | Add a message (optional)                                                                                                    |
| Kolej Universiti Islam | Pahang 🕂 |                                                                                                    |
| n note                 |          | Send                                                                                                    |
|                        |          |                                                                                                    |
|                        |          | 2                                                                                                    |
|                        |          | Copy Link Outlook                                                                                                    |

3. Klik pada Invite people dan taipkan nama kenalan anda di ruangan yang disediakan. Anda bolehlah memilih sama ada kenalan anda hanya boleh melihat atau menyunting dokumen tersebut dengan memilih Can edit atau Can view.

| 🖻 Share | 🕲 Copy link                          | 📋 Delete      | 🖻 Move |
|---------|--------------------------------------|---------------|--------|
|         | Send Lin<br>Microsoft Fo             | nk<br>Ider    | ··· ×  |
| edi     | one with the link ca<br>t.           | in view and   | ~      |
| faiz    |                                      |               |        |
|         | Mohd Faizul Abful I                  | Hadi Nor      | *      |
| 0       | Mohd Faizul Ab<br>Pensyarah DM41     | ful H         |        |
|         | Nor Faiz Muham<br>Vendor             | nmad          |        |
| Α       | Nor Faizlin Haid<br>Pengawal Keselam | zir<br>atan K | ×      |

4. Setelah selesai mengisi nama kenalan anda, klik butang **Send**. Satu notifikasi akan keluar di atas sebelah kanan setelah anda selesai berkongsi item tersebut.

| Send Link ···· ×                           |                        |                                   |
|--------------------------------------------|------------------------|-----------------------------------|
| Anyone with the link can view and<br>edit. |                        |                                   |
| 🔾 Mohd Faizul Abful Hadi Nor 🗙             |                        |                                   |
| Add another                                | III Office 365         | OneDrive                          |
| Add a message (optional)                   | ✓ Search               | 🖻 Share 🐵 Copy link 📋 Delete 🖽 Mc |
| Send                                       | Ezat Akarudim Sulaiman | ×                                 |
|                                            | Files                  |                                   |
|                                            | Recent                 | Link to 'Microsoft Folder' sent   |
| Copy Link Outlook                          | Shared with me         |                                   |

5. Bagi melihat senarai folder dan dokumen yang telah diberikan akses untuk dikongsi bersama pengguna lain, klik File > Shared.

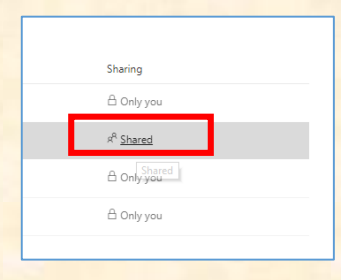

6. Untuk berhenti kongsi dokumen tersebut, klik anak panah ke bawah disebelah nama pengguna yang mempunyai akses untuk berkongsi. Seterusnya, klik **Manage access**.

|                                | 1 selected $	imes$                | i |
|--------------------------------|-----------------------------------|---|
| Ŗ                              | Microsoft Folder<br>8 minutes ago |   |
| Has A<br>Open the per<br>Manag | e access                          |   |

7. Seterusnya, paparan Manage Access akan keluar seterusnye tekan icon 🗋 dan akan memaparkan remove link paparan klik pada **Remove Link**.

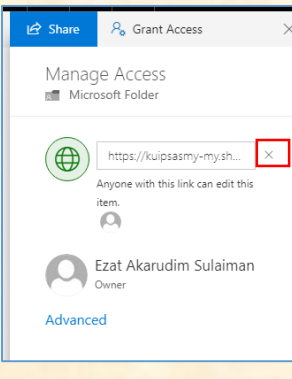

## Ikut dokumen yang penting bagi anda

Anda boleh lihat segala perubahan yang telah dilakukan bagi sesebuah dokumen dengan mengikuti dokumen tersebut.

Dokumen yang anda ikuti akan muncul di *newsfeed* dibawah **following** dan OneDrive for Business jika anda klik pada **Followed**.

| III Office 365                                                                                                    | Newsfeed                                                                                                    |                                                                                           | Ļ        | ¢       | ?      | Ezat Akarudim Sul |
|----------------------------------------------------------------------------------------------------|----------------------------------------------------------------------------------------------------|-------------------------------------------------------------------------------------------|----------|---------|--------|-------------------|
| Search everything  P Search everything P Newsfeed About me Blog Apps Recent usrActivity FeedHiddenLiss tr43870072651-4327- 88D-8356896179246  EDIT UNKS | Share with everyone + Start a conversation Following Everyone Mentions It's pretty quiet here. Follow more people to see activity in your newsfeed, or see what Everyone is talking about. | I'm following O people O documents 1 sites O tags Trending #tags Tagging's been quiet lat | tely. No | o trend | ing ta | gs right now.     |

1. Untuk mengikut dokumen, anda perlu pilih dokumen yang anda kehendaki.

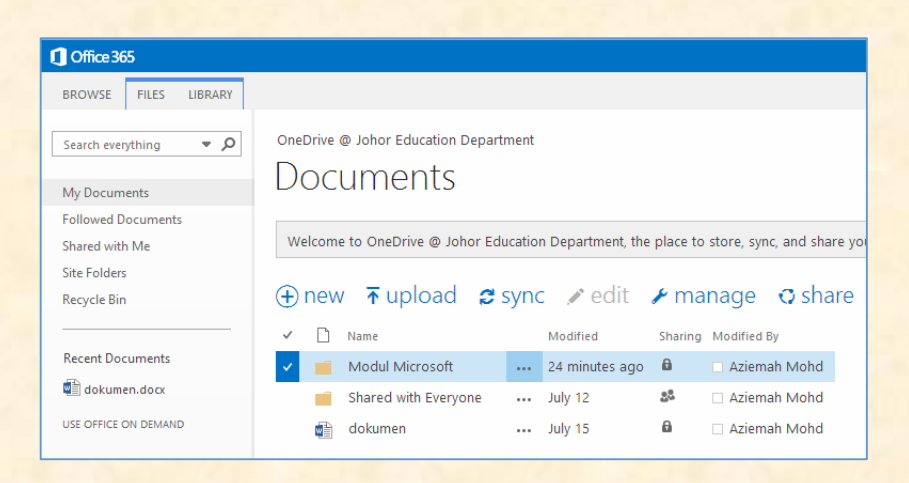

#### 2. Klik pada manage > Follow.

| OneDrive                                                                                                    | @ Johor Education Depa     | artment |               |                    |            |
|----------------------------------------------------------------------------------------------------|----------------------------|---------|---------------|--------------------|------------|
| Doc                                                                                                    | uments                     |         |               |                    |            |
| (+) new                                                                                                    | / <b>⊼</b> upload <b>g</b> | sync    | edit 🖍        | 🖌 manage           | 🔿 share    |
| <ul> <li><sup>1</sup></li> </ul>                                                                                                    | Name                       |         | Modified      | View Properties    | fied By    |
| <ul> <li>Image: Image: Ima</li></ul> | Modul Microsoft            |         | Monday at 12: | Edit Properties    | iemah Mohd |
|                                                                                                    | Shared with Everyone       |         | July 12       | Workflows          | iemah Mohd |
|                                                                                                    | dokumen                    |         | July 15       | Connect to Client  | iemah Mohd |
|                                                                                                    |                            |         |               | Follow             |            |
|                                                                                                    |                            |         |               | Shared With Follow | v I        |
|                                                                                                    |                            |         |               | Delete             |            |
|                                                                                                    |                            |         |               |                    | · · · · ·  |

#### Cari dokumen dan laman yang penting bagi anda

Jika anda terjumpa dokumen atau laman yang penting dan berguna bagi anda, anda bolehlah mengikut dokumen atau laman tersebut. Untuk mencari dokumen atau laman tersebut, terdapat beberapa cara untuk mengikutnya:

1. Klik Newsfeed > I'm following > nombor di atas dokumen.

| Coffice 365           |                                                                                        | Outlook | Calendar | People     | Newsfeed | OneDrive | Sites | Aziemah Mohd | ÷ 4 | ¢? |
|-----------------------|----------------------------------------------------------------------------------------|---------|----------|------------|----------|----------|-------|--------------|-----|----|
| Search everything 🔻 🔎 | Share with everyone +                                                                  |         |          |            |          |          |       |              |     |    |
| Neurford              | Start a conversation                                                                   |         |          | I'm fo     | llowing  |          |       |              |     |    |
| About me              | Following Everyone Mentions                                                            |         |          | 0          |          |          |       |              |     |    |
| Apps                  | * Aziemah Mohd is now following Nor Faiz Muhammad Noor.                                |         |          | people     | _        |          |       |              |     |    |
| Tasks                 | * Aziemah Mohd is now following Garis Panduan Pertandingan MyBackPack Johor 2014.pptx. |         |          | docume     | nts      |          |       |              |     |    |
|                       | * Aziemah Mohd is now following Blog.                                                  |         |          | 2<br>sites |          |          |       |              |     |    |
|                       | Aziemah Mohd<br>Hello everyone. Have a nice day. :)<br>9 minutes ago Like Reply        |         |          | 0<br>tags  |          |          |       |              |     |    |

2. Klik OneDrive > Quick Launch > Followed Documents.

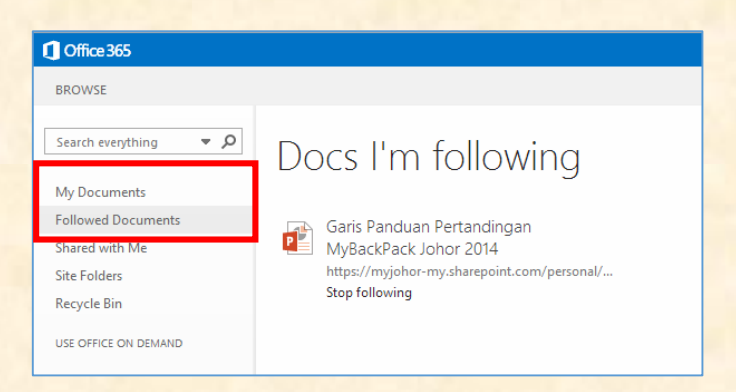

3. Klik Newsfeed > I'm following > nombor di atas laman.

| Outlook | Calendar | People  | Newsfeed | OneDrive | Sites | <br>Aziemah Mohd | ÷ | ø | ? |
|---------|----------|---------|----------|----------|-------|------------------|---|---|---|
|         |          |         |          |          |       |                  |   |   |   |
|         |          | I'm fo  | llowing  |          |       |                  |   |   |   |
|         |          | 0       |          |          |       |                  |   |   |   |
|         |          | people  |          |          |       |                  |   |   |   |
|         |          | 1       |          |          |       |                  |   |   |   |
|         | L        | documer | nts      |          |       |                  |   |   |   |
|         |          | 2       |          |          |       |                  |   |   |   |
|         |          | sites   |          |          |       |                  |   |   |   |
|         |          | 0       |          |          |       |                  |   |   |   |
|         |          | tags    |          |          |       |                  |   |   |   |

#### Pengurusan privasi dokumen

Semua dokumen di dalam OneDrive anda telah dilindungi daripada pandangan umum secara automatik pada asalnya. Hanya anda seorang sahaja yang boleh mengakses dokumen peribadi dan fail media yang anda simpan di storan tersebut kecuali jika anda berkongsi item tersebut dengan kenalan lain di dalam organisasi anda.

1. Untuk mengubah keizinan folder dan file di OneDrive di bahagian kolum **Sharing**, kongsi item tersebut dengan klik ikon **Shared with** . Butir-butir akan muncul berserta dengan opsyen perkongsian.

| Cffice 365                                              |                                                           |  |  |  |  |  |  |  |  |  |  |  |
|---------------------------------------------------------|-----------------------------------------------------------|--|--|--|--|--|--|--|--|--|--|--|
| BROWSE FILES LIBRARY                                    |                                                           |  |  |  |  |  |  |  |  |  |  |  |
| Search everything • • • • • • • • • • • • • • • • • • • |                                                           |  |  |  |  |  |  |  |  |  |  |  |
| My Documents                                            | DOCUMENTS                                                 |  |  |  |  |  |  |  |  |  |  |  |
| Followed Documents                                      | Followed Documents                                        |  |  |  |  |  |  |  |  |  |  |  |
| Shared with Me                                          | 🕀 new 🚡 upload 😂 sync 📝 edit 🖌 manage 😋 share             |  |  |  |  |  |  |  |  |  |  |  |
| Site Folders                                            | ✓ ☐ Name Modified Modified By                             |  |  |  |  |  |  |  |  |  |  |  |
| Recycle Bin                                             | 🗸 📹 Modul Microsoft 🛛 Monday at 12:43 AM 🔒 🗆 Aziemah Mohd |  |  |  |  |  |  |  |  |  |  |  |
|                                                         | 📑 Shared with Everyone 🚥 July 12 🛛 🚨 🗆 Aziemah Mohd       |  |  |  |  |  |  |  |  |  |  |  |
| Recent Documents                                        | 😭 dokumen 🔐 July 15 🔒 🗆 Aziemah Mohd                      |  |  |  |  |  |  |  |  |  |  |  |
| <b>B</b>                                                |                                                           |  |  |  |  |  |  |  |  |  |  |  |

2. Klik sama ada **Can edit, Can view** atau **Stop sharing**. Jika anda ingin memberi keizinan kepada orang lain untuk berkongsi dokumen atau folder, klik **Invite People > Send**.

|             | Send Link<br>Microsoft Folder  | × |
|-------------|--------------------------------|---|
| edit.       | one with the link can view and | ~ |
| Moh         | ıd Faizul Abful Hadi Nor       | × |
| Add another |                                |   |
| Add a messa | ge (optional)                  |   |
| Send        |                                |   |
| 3           |                                |   |
| -           |                                |   |

## Modul 5: Penggunaan Outlook Web App untuk Emel dan Kalendar

## Pengenalan Outlook Web App untuk Office 365

#### Notifikasi, navigasi dan tetapan

Pada sebelah atas Office 365, anda melihat satu menu yang akan bawa anda ke pelbagai bahagian pada Office 365 anda.

|       | Office 365        | ( | Outlook   |                        |          |  | S | Ļ | ø | 4 | Ezat Akarudim S | s 🔒 |
|-------|-------------------|---|-----------|------------------------|----------|--|---|---|---|---|-----------------|-----|
| Searc | h Mail and People | ρ | 🕀 New   🗸 | 🏠 Mark all as read     |          |  |   |   |   |   |                 |     |
| ∧ F   | olders            |   | Focused   | Other                  | Filter 🗸 |  |   | С |   |   |                 |     |
| Ir    | box               | 2 | R events  | for the next two days. | 🛗 Agenda |  |   |   |   |   |                 |     |
|       |                   |   | U         |                        | A        |  |   |   |   |   |                 |     |

- A. Ikon ini hanya akan muncul apabila anda mendapat mesej baharu atau peringatan untuk kalendar. ikon untuk melihat dan menguruskan kalendar serta peringatan tugasan.
- B. Klik pada tab ini untuk membuat email baru , kalender dan kumpulan.
- C. Status *chat*, biodata peribadi, opsyen dan pertolongan. Guna kawasan ini untuk daftar masuk untuk *chat* dan uruskan status *chat*, pertukaran biodata peribadi, pergi ke opsyen atau daftar keluar dari akaun anda.

#### Penggunaan Emel

#### Menghantar Emel

1. Klik ikon 🕀 new mail pada laman tersebut. Mesej baharu akan muncul pada ruangan bacaan.

| ⊕ new mail           | 🔎 search Mail and People | v⊠ send 🗙 discard 🕘 insert 🏚 Apps 🚥 |
|----------------------|--------------------------|-------------------------------------|
|                      | INBOX CONVERSATIONS BY D | ▼ To:                               |
| «                    | all unread to me flagged |                                     |
| Favorites            |                          | Subject:                            |
| 🖌 Aziemah Mohd       |                          |                                     |
| Inbox                |                          | Calibri 🔻 12 🔻 B I U 🗄 🗄 🚟 💆 🔺 🤌 🖩  |
| Drafts               |                          |                                     |
| Sent Items           |                          |                                     |
| Deleted Items 1      |                          |                                     |
| Conversation History | -) There are no items to |                                     |
| Junk Email           | y show in this rich.     |                                     |
| Notes                |                          |                                     |
| Trash 2              |                          |                                     |

- Untuk menambah pengirim, anda bolehlah menaip nama sesiapa sahaja di dalam folder kenalan atau senarai alamat organisasi ataupun menaip alamat emel di ruangan To atau cc. Selain itu, anda juga bolehlah menekan ikon + untuk menambah nama pengirim dan klik OK.
- 3. Tambah tajuk subjek yang ingin anda sampaikan pada ruangan **Subjects**.dan taip isi kandungan emel anda di ruangan yang disediakan.
- 4. Untuk mengepil lampiran pada emel anda, klik ikon INSERT dan pilih attachments. Pilih fail anda dan klik Open. Bagi menambah gambar atau tandatangan anda pada emel, anda bolehlah memilih pictures inline dan your signature.

| ≣⊠ SEND 🗙 DISCARD | 🕒 INSERT 🍙 APPS 🛛 🚥          | P |
|-------------------|------------------------------|---|
| To:               | attachments pictures inline  | + |
| Cc:               | your signature               |   |
| Subject:          |                              |   |
| Calibri           | ▼ 12 ▼ B I U 🗄 🗄 🚟 🚈 🏄 修 🖽 🛛 |   |

5. Untuk membuang lampiran anda, anda bolehlah klik ikon X di sebelah lampiran anda. Untuk memuat turun lampiran anda pula, anda perlulah klik \*\*\* > download.

| ™ SEND 🗙 DISCAR     | D 🛈 INSERT | APPS  |   |            |               |    |    |   |   |   |   |   | P |
|---------------------|------------|-------|---|------------|---------------|----|----|---|---|---|---|---|---|
| To: 🔲 Faiz Noor;    |            |       |   |            |               |    |    |   |   |   |   |   | + |
| Cc:                 |            |       |   |            |               |    |    |   |   |   |   |   |   |
| Subject: Modul      |            | _     |   |            |               |    |    |   |   |   |   |   |   |
| ZA10289538<br>34 KB | 4.PNG      | ×<br> |   |            |               |    |    |   |   |   |   |   |   |
|                     | download   |       |   |            | -             |    |    |   |   |   |   |   |   |
| Calibri             | ▼ 12 ▼     | в     | I | <u>u</u> = | }∃ <b>≣</b> € | ÷E | ar | A | 8 | = | Ξ | = | ≈ |
|                     |            |       |   |            |               |    |    |   |   |   |   |   |   |

6. Klik ikon SEND untuk menghantar emel anda.

#### Melihat Senarai Emel yang dihantar

Anda boleh melihat senarai Emel anda dengan klik pada Menu Inbok yang berada dibahagian sebelah kiri. Anda juga boleh memilih untuk melihat emel yang telah dihantar, dibuang dan sebagainya.

| ① New mail           |                                                                                                    |  |
|----------------------|----------------------------------------------------------------------------------------------------|--|
| O New Indi           | Search mail and people                                                                                 |  |
|                      | INBOX CONVERSATIONS BY DATE 🔻                                                                          |  |
| ~~                   | All Unread To me Flagged                                                                               |  |
| ▲ Favorites          |                                                                                                    |  |
| Inbox 2              |                                                                                                    |  |
| Sent Items           | Aziemah (BINTARA)                                                                                      |  |
| Drafts [1]           | This is the current schedule. If you're interested in ta                                               |  |
|                      | LAST MONTH                                                                                             |  |
| 🔺 Nor Faiq Nor Faiz  |                                                                                                    |  |
| Inbox 2              | Aziemah Mohd has shared 'Taklimat MyBackP 19/9/2014                                                    |  |
| Drafts [1]           | latest update on the slide show Open Taklimat MyBa                                                     |  |
| Sent Items           | Aziemah Mohd                                                                                           |  |
| Deleted Items        | Aziemah Mohd has shared 'Fasilitator' 12/9/2014<br>Akan berlaku perubahan lagi Open Fasilitator.docx F |  |
| Conversation History |                                                                                                    |  |
| Junk Email           | Aziemah Mohd                                                                                           |  |
| Notes                | Aziemah Mohd has shared 'Modul' 5/9/2014<br>Here's the folder that Aziemah Mohd shared with yo         |  |

## Modul 6: Menukar Tetapan Akaun seperti Kata Laluan atau Bahasa di Office 365

## Mengubah Kata Laluan

1. Untuk menukar tetapan akaun, anda perlulah klik pada butang Settings 🍄 > Password yang terletak di atas sebelah kanan laman Office 365.

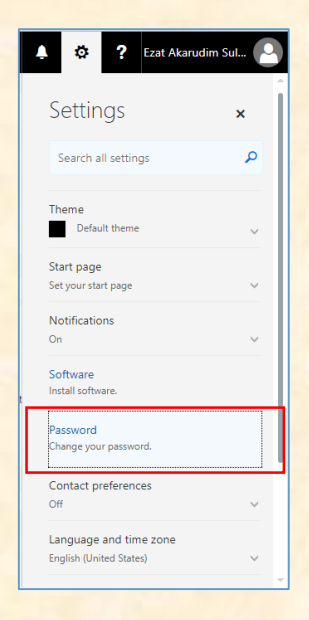

2. Seterusnya, laman Office 365 settings akan dipaparkan seperti gambar rajah di bawah

| III Office 365 |                                                                                                    |
|----------------|----------------------------------------------------------------------------------------------------|
|                |                                                                                                    |
|                |                                                                                                    |
|                | change password                                                                                                    |
|                | Strong password required. Enter 8-16 characters. Do not<br>include common words or names. Combine uppercase<br>letters, lowercase letters, numbers, and symbols. |
|                | <b>User ID</b><br>PID191105@siswa.kuipsas.edu.my                                                                                                    |
|                | Old password                                                                                                    |
|                | Create new password                                                                                                    |
|                | Password strength                                                                                                    |
|                | Confirm new password                                                                                                    |
|                |                                                                                                    |
|                | submit cancel                                                                                                    |
|                |                                                                                                    |

3. Klik **Password** untuk mengubah kata laluan pengguna. Anda diminta untuk memasukkan kata laluan lama dan baharu di ruangan yang disediakan. Kata laluan anda mestilah mempunyai 8-16 karekter dan mempunyai campuran huruf besar, huruf kecil, nombor dan symbol dan klik **submit** untuk menyimpan kata laluan.

| III Office 365 |                                                                                                    |
|----------------|----------------------------------------------------------------------------------------------------|
|                | change password                                                                                                    |
|                | Strong password required. Enter 8-16 characters. Do not<br>include common words or names. Combine uppercase<br>letters, lowercase letters, nueves, and symbols. |
|                | <b>User ID</b><br>PID191105®siswa.kuipsas.edu.my                                                                                                    |
|                | Old password                                                                                                    |
|                | Password strength                                                                                                    |
|                | Confirm new password                                                                                                    |
|                | submit cancel                                                                                                    |
|                |                                                                                                    |

## Menukar Bahasa Office 365

1. Untuk menukar bahasa di Office 365, anda perlulah klik ikon setting di laman Office 365 settings.

| Ľ | 🗴 🔅 Rzat Akarudim Sul                                                                                                    |
|---|----------------------------------------------------------------------------------------------------|
|   | Password<br>Change your password.                                                                                                    |
|   | Contact preferences<br>Off $\checkmark$                                                                                              |
|   | Language and time zone<br>Your choice of language helps us provide the<br>right date and time format options. Learn more<br>Language |
|   | English (United States)                                                                                                    |
|   | (UTC+08:00) Kuala Lumpur, Singapore                                                                                                  |
| L | Date format (For example, September 1, 2016 is<br>displayed as follows)                                                              |
|   | 9/1/2016 👻                                                                                                    |
|   | Time format                                                                                                    |
|   | Save Cancel                                                                                                    |
|   |                                                                                                    |

2. Seterusnya, pilih bahasa yang mudah anda fahami dan klik butang **Save** untuk mengemaskini bahasa pada Office 365 anda.

**Nota**: Tetapan in tidak digunakan untuk Outlook, Kalendar dan Kenalan. Untuk mengubah tetapan tersebut, di bahagian atas halaman, klik Outlook. Pada halaman Outlook Web App, klik Seting > Opsyen > Seting > Rantau

Disediakan Oleh:

# Jabatan Pengurusan Teknologi Maklumat Kolej Universiti Islam Pahang Sultan Ahmad Shah

Kredit Kepada :

## NOR FAIZ MUHAMMAD NOOR EZAT AKARUDIM SULAIMAN BINTARA SOLUTIONS SDN BHD (1047911-A)

5-2, Jalan Setiawangsa 9, Taman Setiawangsa, 54200 Kuala Lumpur, Malaysia Tel: +603.4266.3311 Fax: +603.4251.1000 Emel: info@bintara.net